## **CUADERNO 19: INFORME REMESA/DEVOLUCIONES**

Rec.Voluntaria/Cuadernos Bancarios, P.4/C19-Informe Remesa/Devoluciones

Informe que contiene un resumen de las operaciones del cuaderno 19 agrupadas por remesa. Se mostrarán por separado las emisiones y las devoluciones de cada remesa, especificando la fecha, el número de recibos y el importe por cada registro.

Al seleccionar, en Rec. Voluntaria, Cuadernos Bancarios, P.4, C19-Informe Remesa Devoluciones, se mostrará la pantalla de búsqueda con los siguientes filtros opcionales:

| Desde Ejercicio<br>Hasta Ejercicio<br>Desde Concepto | 2007 2007    |
|------------------------------------------------------|--------------|
| Hasta Concepto                                       |              |
| Tipo Cuaderno                                        | Todos        |
| Desde Remesa                                         | 0            |
| Hasta Remesa                                         | 9999999999 🔎 |
| Ordenado Por                                         | Remesa 💌     |
| Dispositivo Salida                                   | Pantalla 💌   |

Desde / Hasta Ejercicio: Permite decidir los ejercicios que se van a incluir en el informe.

**Desde / Hasta Concepto:** Muestra un menú con los tributos que se pueden incluir en el informe. El contenido de este menú depende de los ejercicios que se han seleccionado.

| Desde Concepto |                                    | ~ |
|----------------|------------------------------------|---|
| Hasta Concepto | BIENES INMUEBLES                   | ^ |
|                | ENTRADAS DE VEHICULOS              |   |
|                | IESCUELA INFANTIL PIZARRALES       | - |
|                | IMPUESTO DE ACTIVIDADES ECONOMICAS |   |
|                | INSTALACION DE QUIOSCOS            | ~ |

**Tipo Cuaderno:** Para seleccionar los tipos de ficheros que se incluyen en el informe. Se pueden elegir ficheros de adeudos por domiciliación emitidos, devueltos o todos.

| Tipo Cuaderno | Todos     | ~ |
|---------------|-----------|---|
|               | Todos     |   |
|               | Emitidos  |   |
|               | Devueltos |   |

**Desde / Hasta Remesa:** Por medio de este filtro se determinan los números de remesa que se van a incluir en la búsqueda.

**Ordenar Por:** Permite ordenar los datos que muestra el informe seleccionando un campo en el menú que se despliega.

| Ordenado Por | Remesa   | * |
|--------------|----------|---|
|              | Remesa   |   |
|              | Concepto |   |
|              | Fecha    |   |

**Dispositivo Salida:** Permite seleccionar el dispositivo al que serán enviados los datos obtenidos en la búsqueda.

**Pantalla:** Mostrará el informe por pantalla. **Impresora:** Sacará el documento por impresora. **Disco:** Guardará el resultado en un archivo en disco.

| Dispositivo Salida  | Pantalla 👻                     |
|---------------------|--------------------------------|
| Listar Consecutivos | Pantalla<br>Impresora<br>Disco |

El filtro Remesa dispone de un asistente, que facilita la consulta de valores válidos para ese campo, y se activa mediante el icono 🔎 .

Este icono activa una ventana flotante con varios campos de filtro y botones de acción.

| Busqueda límite: 'Desde | Remesa'  |          |        |               |       |
|-------------------------|----------|----------|--------|---------------|-------|
| REMESA                  | CONCEPTO |          |        |               |       |
|                         |          | 🌀 Editar | Buscar | 🛸 Imprimir  🖸 | Salir |
|                         |          |          |        |               |       |
|                         |          |          |        |               |       |
|                         |          |          |        |               |       |
|                         |          |          |        |               |       |
|                         |          |          |        |               |       |
|                         |          |          |        |               |       |
|                         |          |          |        |               |       |
|                         |          |          |        |               |       |
|                         |          |          |        |               |       |
|                         |          |          |        |               |       |
|                         |          |          |        |               |       |
|                         |          |          |        |               |       |
|                         |          |          |        |               |       |
|                         |          |          |        |               |       |
|                         |          |          |        |               |       |

La ventana contiene una serie de campos de texto, relacionados con el filtro. Estos campos varían dependiendo del filtro al que está asociada la ventana. En ellos se pueden introducir valores que se utilizarán como restricciones en las búsquedas.

## Botones de acción:

**Buscar:** Se recuperan los valores de los campos que aparecen en la ventana, de todos aquellos registros que cumplen con las restricciones que se hayan introducido. El resultado de la búsqueda se muestra en el recuadro inferior de la ventana.

| Busqueda límite: 'Desde Remesa' |                                      |
|---------------------------------|--------------------------------------|
| REMESA CONCEPTO                 |                                      |
| V Opciones                      | 🌀 Editar 🔊 Buscar 💌 Imprimir 🔽 Salir |
| REMESA CONCEPTO EJERCICIO TIPO  |                                      |
|                                 |                                      |

Al realizar una búsqueda, se habilita el botón *"Opciones".* Al activarlo, se despliega un menú que contiene una serie de operaciones que se pueden realizar con los registros obtenidos en la consulta.

Seleccionar Todos: Marca todos los registros. Seleccionar ninguno: Se desmarcan los registros que estuvieran marcados. Ver Seleccionados: Se eliminan de la ventana aquellos registros que no estén seleccionados. Ver No Seleccionados: Se eliminan de la ventana aquellos registros que estén marcados. Ver Todos: Se recuperan los registros que hayan sido eliminados.

Seleccionar Todos Seleccionar Ninguno Ver Seleccionados Ver No Seleccionados Ver Todos

Imprimir: Se imprime la información que se haya obtenido al realizar la última búsqueda.

**Editar:** Si hay un registro seleccionado, al pulsar este botón, se cierra la ventana y se aplica el valor correspondiente al filtro que generó la ventana. Esta misma operación se puede realizar haciendo doble clic sobre un registro.

Salir: Al pulsar este botón, se cierra la ventana y la aplicación regresa al menú anterior.

Al confirmar las opciones de búsqueda se generará el Informe Cuaderno 19.

Página 1 de 1 Fecha: 12/2/2007 Hora: 12:13:04

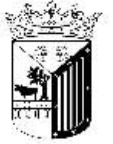

Excmo. Ayuntamiento de Salamanca

Organismo Autónomo de Gestión Económica y Recaudación

## **INFORME CUADERNO 19**

|                          |              | Total Ejercicio: | % <u>.</u> |         |
|--------------------------|--------------|------------------|------------|---------|
| Ejercicio<br>Remesa Tipo | CONCEPTO     | Devolución Fecha | Nº Recibos | Importe |
| Ordendado Por            | Remesa       |                  |            |         |
| Remesa                   | 0            | 999999999        |            |         |
| Tipos Cuadernos          | Todos        |                  |            |         |
| Concepto                 |              |                  |            |         |
| Ejercicio                | 2008         | 2007             |            |         |
| <u>Límites</u>           | <u>Desde</u> | <u>Hasta</u>     |            |         |

Total